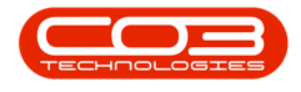

# SERVICE

# WORK ORDERS - SWAP OUTS

The system will need to be configured in order to process machine swap outs.

A default **Buy Back** supplier and **Sell Off** customer will be need to be configured for this processing.

Machine swap out processing is <u>not</u> generally advised. If you are interested in using this process, you will need to follow this up with CO3 Technologies.

When raising the swap out, you will need to select the **original machine**<sup>1</sup>, and the **replacement machine**<sup>2</sup>.

BPO2 will process the **buy back** for the item that is returning to store, and the **sale** for the item that is going out to the client.

This process is predominantly used to swap out *accessories* linked to machines on contract. The original item will be removed from the contract and the replacement item will be linked to the contract.

This process preserves the fees, but not the meters and is <u>not</u> generally recommended for swapping out machines.

#### Item Swap Out Process Overview

This process is used when a contract remains active, but one or more of the items on the contract are to be removed **and** replaced with another item. For

<sup>&</sup>lt;sup>1</sup>The machine that the call is logged agaist and will be moving into the store <sup>2</sup>The machine that is being sent out as replacement for the original machine

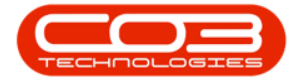

example, 3 items (machines) are linked to the contract, but one of the items is faulty and must be replaced with an alternative item.

Swap Outs can <u>only</u> be done via a **Call**.

The documents processed at the end of the Swap out will depend on the Swap Out Configuration set up and what type of asset is going out:

- i. An Internal Asset on Contract
- ii. A Client (Customer) Asset on Contract

and what type of asset is coming in:

- i. A serialised stock item
- ii. An Internal Asset

Ribbon Access: Service > Work Orders

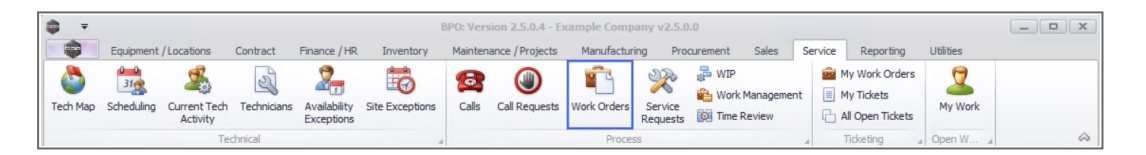

- 1. The *Work Order Listing* screen will be displayed.
- 2. Select the *Site* where the work order was issued.
  - The example has *Durban* selected.
- 3. Set the *Status* to *Open*.
- 4. Click on the *row* of the work order you wish to process a *swap out* for.
- 5. Click on the *Swap Outs* tile.

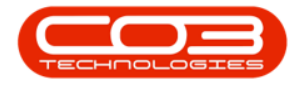

# Work Orders - Swap Outs

| d Edit Delete        | /iew | Close Comple | ete Reinsta  | Norks         | Layout paces • Print Export @ Refresh       |              | Find WO Reports          |             |          |             |              |
|----------------------|------|--------------|--------------|---------------|---------------------------------------------|--------------|--------------------------|-------------|----------|-------------|--------------|
| Maintain             |      | A Proce      | :55          | ∡ Forma       | at a Print a                                | Curren       | ⊿ Reports                | 4           |          |             |              |
| r tevt to search     |      |              |              |               |                                             |              |                          |             |          |             |              |
| -                    |      | WOCode       | WOType       | CallReference | Description                                 | Capitalise   | CallDesc                 | RequestDate | Priority | Invoiceable | ProjectR     |
| inctions             | ٩    | s 🗖 c        | 8 <b>8</b> 0 | <b>#</b> ∎c   | A 🗖 c                                       | 1 <b>0</b> 0 | REC                      | -           | -        | a 🛛 c       | 1 <b>0</b> 0 |
|                      |      | · WO0006238  | PR           |               | Test PQ Source Type Work Order              | No           |                          | 14/11/2021  | 5        | No          |              |
| Time                 |      | · WO0006239  | PR           |               | Rollers need replacing                      | No           |                          | 11/11/2021  | 3        | No          | PR.3000      |
|                      |      | · WO0006240  | SM           |               | WS - Weekly Service                         | No           |                          | 16/11/2021  | 2        | No          | PR.3000      |
|                      |      | · WO0006241  | SM           |               | WS - Weekly Service                         | No           |                          | 16/11/2021  | 2        | No          | PR.3000      |
| Services             |      | · WO0006242  | SERV         |               | 1MMS - 1 Month Machine Service              | No           |                          | 16/11/2021  | 2        | No          | PR.3000      |
|                      |      | · WO0006243  | SM           |               | WS - Weekly Service                         | No           |                          | 16/11/2021  | 2        | No          | PR.3000      |
|                      |      | · WO0006245  | SM           |               | WS - Weekly Service                         | No           |                          | 23/11/2021  | 2        | No          | PR.3000      |
| Third Party Services |      | · WO0006246  | SM           |               | BathBinMaint - Bathroom Bin Maintenance     | No           |                          | 23/11/2021  | 2        | No          | PR.3000      |
|                      |      | · WO0006247  | SM           |               | BathBinMaint - Bathroom Bin Maintenance     | No           |                          | 23/11/2021  | 2        | No          | PR.3000      |
|                      |      | · WO0006248  | SM           |               | WS - Weekly Service                         | No           |                          | 23/11/2021  | 2        | No          | PR.3000      |
| Deaths               |      | · WO0006249  | SM           |               | BathBinMaint - Bathroom Bin Maintenance     | No           |                          | 23/11/2021  | 2        | No          | PR.3000      |
| Parts                |      |              | REP          | CN0005298     | Paper not feeding through rollers           | No           | Paper not feeding thro   | 14/12/2021  | 3        | No          |              |
|                      |      |              | ITS          | CN0005299     | Paper keeps on jamming in machine           | No           | Paper keeps on jammin    | 18/01/2022  | 3        | No          |              |
|                      |      |              | REP          | CN0005300     | Printer displaying error code               | No           | Printer displaying error | 18/01/2022  | 3        | No          |              |
| Loans 5              |      |              | PR           | CN0005301     | Replace part - current faulty               | No           | Replace part - current   | 18/01/2022  | 3        | No          |              |
| /                    | 4    |              | IMP          | CN0005302     | New machine implementation. Installation    | No           | New machine implemen     | 24/01/2022  | 1        | No          |              |
|                      |      |              | NDS          | CN0005274     | PROJ406OR002                                | No           | PROJ406OR002             | 19/01/2022  | 2        | No          |              |
| Swap Outs            | V    | · WO0006258  | SERV         | CN0005303     | Drum replacement required                   | No           | Drum replacement req     | 31/01/2022  | 2        | No          |              |
|                      | Þ    | E WO0006259  | REP          | CN0005303     | Post Contract machine repair                | No           | Drum replacement req     | 16/02/2022  | 2        | Yes         |              |
|                      |      | E WO0006260  | REP          | CN0005304     | Loan unit required while main unit is being | No           | Loan unit required whil  | 15/03/2022  | 3        | No          |              |
| Meters               |      |              |              |               |                                             |              |                          |             |          |             |              |

6. The *Swap Outs for WO Code [work order code]* screen will be displayed.

# **ADD SWAP OUT**

7. Click on *Add*.

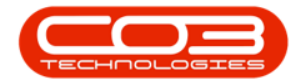

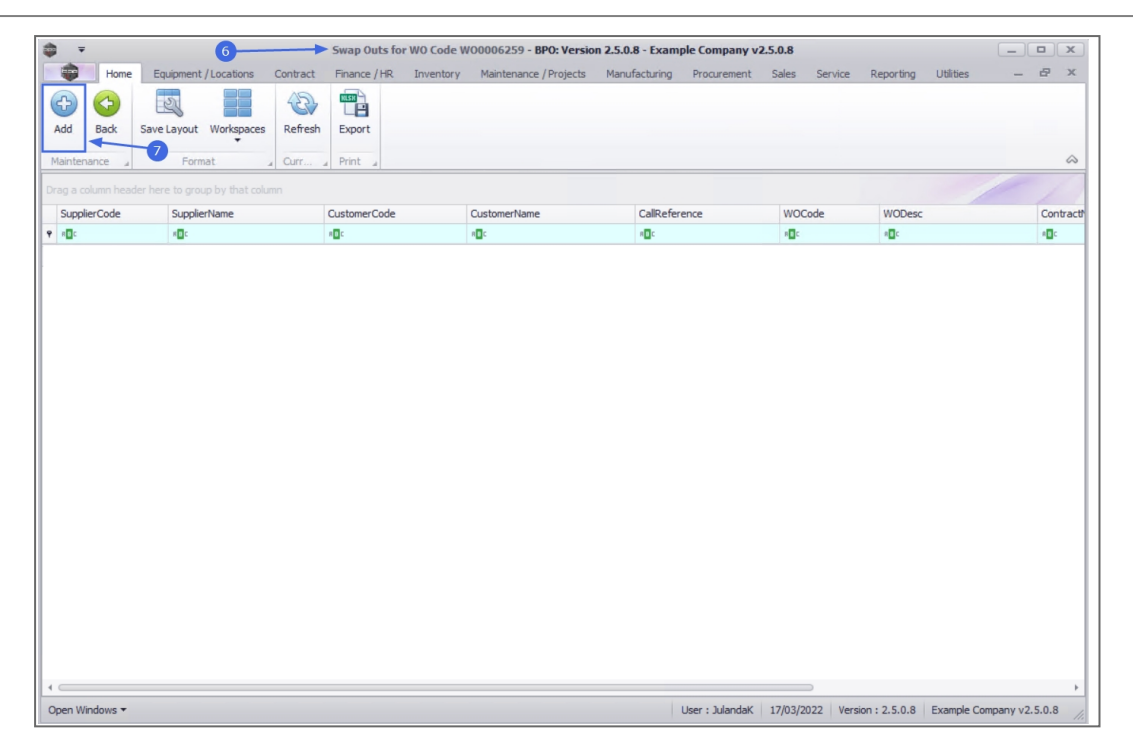

- 8. The *Swap Out* screen will be displayed.
  - WO Code: This field will auto populate with the WO code selected.
  - WO Description: This field will auto populate with the description of the work order selected.
  - **Call Reference:** This field auto populate with the call reference number linked to the work order.
  - **Buy Back Supplier:** This field will auto populate with the code number and name of the company specified as the default Buy Back Supplier.
    - To select an *alternative supplier*, click on the *search* button to display the *Select a supplier for this swap out* screen.
    - ii. Click in the *row* of the supplier code and supplier name required.
    - iii. Click on **OK**.

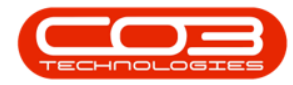

| ф н          | Home Equipme     | ent / Locations Cor  | ntract Finance / HR | Inventory Maint               | tenance / Projects Manufacturing                        | Procurement                                | Sales Servi  | ce Reporti  | ng U | Itilities —   | 8 3 |
|--------------|------------------|----------------------|---------------------|-------------------------------|---------------------------------------------------------|--------------------------------------------|--------------|-------------|------|---------------|-----|
| •            | ×                | 2                    |                     |                               |                                                         |                                            |              |             |      |               |     |
| ive Bad      | ck Delete S      | ave Layout           |                     |                               |                                                         |                                            |              |             |      |               |     |
| Proces       | item             | Format 4             |                     |                               |                                                         |                                            |              |             |      |               |     |
|              | W0 Code          | WO0006259            |                     |                               | Processed By Julanda Ke                                 | essler                                     | •            |             |      |               |     |
| w            | VO Description   | Post Contract machin | ne repair           | D                             | Event Date 17/03/202                                    | 22 🔻                                       |              |             |      |               |     |
| (            | Call Reference   | CN0005303            |                     | <u>`</u> 4                    | Contract No CO00000                                     | 10                                         |              |             |      |               |     |
| Buy          | Back Supplier    | SUP001               | P *                 | Select a su                   | pplier for this swap out.                               |                                            |              | _ 0         | x    |               |     |
|              |                  | Buy Back Supplier    | ÷                   | Home                          |                                                         |                                            |              |             |      |               |     |
|              |                  |                      | Ψ.                  |                               | 55                                                      |                                            |              |             |      |               |     |
|              |                  |                      |                     |                               | LESS                                                    |                                            |              |             |      |               | 14  |
| g a column   | neader nere to g | roup by that coumn   |                     | OK Back                       | Save Layout                                             |                                            |              |             |      |               | 1   |
| OriginalSeri | ialNo Origi      | halPart D            | estWhseName         | Process                       | a Pormat a                                              |                                            |              |             |      | ourceWhseName | Sou |
| a 🖬 C        | A C              | 4                    | ∎c                  | Drag a column be              |                                                         |                                            |              |             |      | <b>D</b> c    | 800 |
|              |                  |                      |                     | SupplierCode                  | SumlierName                                             | ContactName                                | SupplierType | Statue      | Clas |               |     |
|              |                  |                      |                     |                               | 800                                                     | REC                                        | REC          | REC         |      |               |     |
|              |                  |                      |                     | APD001                        | Apple Distributors                                      | Sammy Jones                                | GEN          | A           |      |               |     |
|              |                  |                      |                     | BON001                        | Bonsai Bonanza                                          | Teddy Miller                               | GEN          | A           | - 0  |               |     |
|              |                  |                      |                     | SUP001                        | Buy Back Supplier                                       | Supplier Co                                | BUY          | A           |      |               |     |
|              |                  |                      |                     |                               |                                                         |                                            |              |             |      |               |     |
|              |                  |                      | <b>—</b> —          | GME001                        | Game Suppliers                                          | Jackie Peters                              | GEN          | I           |      |               |     |
|              |                  |                      | 0                   | GME001<br>KIN 100             | Game Suppliers<br>King Suppliers                        | Jackie Peters<br>Jason King                | GEN<br>GEN   | I<br>A      |      |               |     |
|              |                  |                      | 0                   | GME001     KIN 100     MAD001 | Game Suppliers<br>King Suppliers<br>Maddvs Haberdasherv | Jackie Peters<br>Jason King<br>Maddy Jones | GEN<br>GEN   | I<br>A<br>A |      |               |     |

- Processed By: This field will auto populate with the name of the person currently creating the swap out.
   Click on the down *arrow* to select an alternative person, if required.
- Event Date: The current date will be displayed in the field. Click on the down *arrow* to select an alternative date using the calendar function.
- **Contract No:** The contract number for the item linked to the work order will be displayed.
- Sell Off Customer: The Cash Sales Account code and name for the sell off customer will auto populate this field. Click on the *search* button to select an alternative Sell Off Customer, if required, following the steps above.

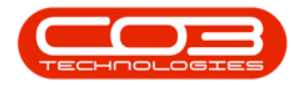

| -                                     | Ŧ                  |              |                  |                       | 5            | wap Out - BPO: Versio | on 2.5.0.8 - Example Co | ompany v2.5.0.8      |            |                     |                     | _ 0   | x             |
|---------------------------------------|--------------------|--------------|------------------|-----------------------|--------------|-----------------------|-------------------------|----------------------|------------|---------------------|---------------------|-------|---------------|
|                                       | Home               | Equipme      | ent / Locations  | Contract i            | Finance / HR | Inventory Maintena    | nce / Projects Manuf    | acturing Procurement | Sales Serv | ice Reporting       | Utilities           | - 8   | x             |
| P                                     |                    | ×            | St               |                       |              |                       |                         |                      |            |                     |                     |       |               |
| Sav                                   | Back               | Delete S     | Save Layout      |                       |              |                       |                         |                      |            |                     |                     |       |               |
|                                       |                    | Item         |                  |                       |              |                       |                         |                      |            |                     |                     |       | <u>^</u>      |
| _                                     | Process            |              | Format 4         |                       |              |                       |                         |                      |            | _                   |                     |       | ~             |
|                                       |                    | WO Code      | WO0006259        |                       |              |                       | Processed By            | Jeff Rivers          | •          | •                   |                     |       |               |
|                                       | WO D               | escription   | Post Contract ma | thine repair          | *            |                       | Event Date              | 17/03/2022 -         |            |                     |                     |       |               |
|                                       | Call F             | Reference    | CN0005303        |                       | *            |                       | Contract No             | CO000010             |            |                     |                     |       |               |
|                                       | Buy Bac            | k Supplier   | GME001           |                       | • م          |                       | Sell Off Customer       | CUS001               | • م        |                     |                     |       |               |
|                                       | ,                  |              | Game Suppliers   |                       | *            |                       |                         | Cash Sales Account   | ·          |                     |                     |       |               |
|                                       |                    |              |                  |                       | -            |                       |                         |                      | ~          |                     |                     |       |               |
| -                                     |                    | ter bere ter |                  |                       |              |                       |                         |                      |            |                     |                     | 1     | 1             |
| Urag                                  |                    |              |                  |                       |              |                       |                         |                      |            |                     |                     | 1     | -             |
| 0                                     | oinalSerialNo      | Orioi        | inalDart         | DectMbceN             | ama          | DectRinName           | DurchacoDrico           | DeplacementSerialNo  | De         | placementDart       | SourceMbceh         | 1 ama | 100000000     |
| Or<br>P #D                            | ginalSerialNo      | Origi        | inalPart         | DestWhseNa            | ame          | DestBinName           | PurchasePrice           | ReplacementSerialNo  | Re         | eplacementPart      | SourceWhsel         | lame  | source        |
| 01<br>9 40                            | ginalSerialNo<br>: | Origi        | inalPart         | DestWhseNa<br>#0:     | ame          | DestBinName           | PurchasePrice           | ReplacementSerialNo  | Re         | placementPart       | SourceWhsel         | lame  | no:           |
| 0<br>9 4                              | ginalSerialNo<br>: | Origi        | inalPart         | DestWhseNa<br>*Oc     | ame          | DestBinName           | PurchasePrice           | ReplacementSerialNo  | Re         | placementPart       | SourceWhseN         | lame  | R<br>R<br>C   |
| 0<br>9 4                              | ginalSerialNo      | Origi        | inalPart         | DestWhseNa<br>A       | ame          | DestBinName           | PurchasePrice           | ReplacementSerialNo  | Re<br>*D   | placementPart       | SourceWhselv<br>#0: | lame  | source        |
| 0<br>9 4                              | ginalSerialNo      | Origi        | inalPart         | DestWhseNa<br>#       | ame          | DestBinName           | PurchasePrice           | ReplacementSerialNo  | Re         | placementPart       | SourceWhseN         | lame  | source        |
| *                                     | ginalSerialNo      | Origi        | inalPart         | DestWhseNa<br>In<br>C | lame         | DestBinName           | PurchasePrice           | ReplacementSerialNo  | Re         | placementPart       | SourceWhseN         | lame  | A C           |
| • • • • • • • • • • • • • • • • • • • | ginalSerialNo<br>c | Origi        | inalPart         | DestWhseNa<br>#0:     | ame          | DestBinName           | PurchasePrice           | ReplacementSerialNo  | Re         | placementPart       | SourceWhseN         | lame  | AD:           |
| 0<br>• 4<br>*                         | ginalSerialNo<br>c | Origi        | naPart           | DestWhseNa<br>* C     | ame          | DestBinName           | PurchasePrice           | ReplacementSerialNo  | Re         | placementPart       | SourceWheeh         | lame  | A C           |
| 01<br>• A[<br>*                       | ginalSerialNo<br>c | Origi        | naiPart          | DestWhseNa<br>*       | ame          | DestBinName           | PurchasePrice           | ReplacementSenalNo   | Re         | placementPart<br> c | SourceWhseh         | lame  | source<br>R C |
| 0<br>• 4<br>•                         | ginalSerialNo<br>c | Origi        | naPart           | DestWhseNa<br>#0:     | ame          | DestBinName           | PurchasePrice           | ReplacementSerialNo  |            | placementPart<br> c | SourceWhseh         | lame  | R C           |
| ♥ A[                                  | ginalSerialNo<br>c | Origi        | naPart           | DestWhseNi<br>#0:     | ame          | DestBinName           | PurchasePrice           | ReplacementSerialNo  | Re         | placementPart<br> c | SourceWhseh         | lame  | A C           |
| 01<br>• 4[                            | ginalSerialNo<br>c | Origi        | nalPart          | DestWhseNi<br>#0:     | ame          | DestBinName           | PurchasePrice           | ReplacementSerialNo  | Re         | placementPart<br> : | SourceWheeh         | lame  |               |
|                                       | ginalSerialNo<br>c | Origi        | nalPart          | DestWhseNa<br>*@c     | ame          | DestBinName           | PurchasePrice           | ReplacementSerialNo  | Re         | placementPart<br>k  | SourceWheeh         | lame  | Source<br>∩⊡⊂ |

#### DATA GRID

- Original Serial No: Click in the text box.
  - If <u>only</u> one item is linked to the contract then the field will auto populate with the number of that item.
  - If <u>more than one</u> item is linked, then an *ellipsis* button will display.
    - i. Click on the ellipsis button to display the *Select the equipment to be replaced* screen.
    - ii. Click on the *row* of the part code or serial number you wish to *place into store*.
    - iii. Click on OK.

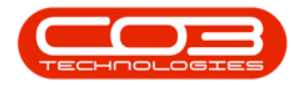

| • •                       |            |               |             |              | Swap Out - BF      | 0: Version 2.5.0.8 - | Example Con | 1pany v2.5.0.8     |            |              |           | (               | _         | x          |
|---------------------------|------------|---------------|-------------|--------------|--------------------|----------------------|-------------|--------------------|------------|--------------|-----------|-----------------|-----------|------------|
| Home Equ                  | ipment /   | Locations     | Contract    | Finance / H  | R Inventory        | Maintenance / Projec | ts Manufac  | turing Procurement | Sales S    | ervice       | Reporting | Utilities       | -         | ₽ x        |
|                           | B          | 57            |             |              |                    |                      |             |                    |            |              |           |                 |           |            |
| Saura Bada Dalata         | Cause      | -0            |             |              |                    |                      |             |                    |            |              |           |                 |           |            |
| Save back Delete          | Save       | Layout        |             |              |                    |                      |             |                    |            |              |           |                 |           |            |
| Process                   | For        | nat "         |             |              |                    |                      |             |                    |            |              |           |                 |           | $\Diamond$ |
| WO Co                     | de W0      | 00006259      |             |              |                    | Pro                  | cessed By J | eff Rivers         | •          | •            |           |                 |           |            |
| W0 Descript               | ion Pos    | st Contract i | machine rep | air 🔺        |                    | E                    | vent Date   | 7/03/2022 🔻        |            |              |           |                 |           |            |
| Call Refere               | nce CN     | 0005303       |             | Ŧ            |                    | c                    | ontract No  | O0000010           |            |              |           |                 |           |            |
| Buy Back Supp             | lier GM    | E001          |             | ا م          | •                  | Sell Off             | Customer C  | US001              | م          | •            |           |                 |           |            |
| •                         | Gar        | me Suppliers  | s           | ÷.           |                    |                      | C           | ash Sales Account  |            |              |           |                 |           |            |
| Ψ                         | **         |               |             |              |                    |                      |             |                    |            |              |           |                 |           |            |
| Drag a column header here |            | Home          | ect the eq  | upment to be | replaced           |                      |             |                    |            |              |           | /               | 1         | 1          |
| OriginalSerialNo          | OriginalPa | ar            |             | -            |                    |                      |             |                    |            | Replacem     | entPart   | SourceWhsel     | lame      | Source     |
| P #Dc 🔰                   | <b>0</b> ¢ |               |             | Leg          |                    |                      |             |                    |            | n <b>D</b> C |           | R <b>O</b> C    |           | n 🖬 c      |
| r                         |            | Ok            | Back        | Save Layout  |                    |                      |             |                    |            |              |           |                 |           |            |
|                           |            | Proc          | cess 4      | Fo           |                    |                      |             |                    |            |              |           |                 |           |            |
|                           |            | Drag a        |             |              |                    |                      |             |                    |            |              |           |                 |           |            |
|                           |            | Part          | Code        | Description  |                    | ModelNo              | SerialNo    | AssetRegNo         |            |              |           |                 |           |            |
|                           |            | 9 IOC         |             | * <b>0</b> ¢ |                    | 10 C                 | #EC         | 20x                |            |              |           |                 |           |            |
|                           |            | SP20          | 020         | SP2020 Spri  | nt Colour MF Copie | r SP2020             | SP2020-123  | AREGOD             |            |              |           |                 |           |            |
| <b>—</b>                  |            | > SP 19       | 9-123456    | SP 19-12 Col | our Copier         | SP19-12              | 1912-10702  |                    |            |              |           |                 |           |            |
|                           |            | SP20          | 020         | SP2020 Spri  | nt Colour MF Copie | r SP2020             | 2020-147    | AREG00             |            |              |           |                 |           |            |
|                           |            | SP20          | 020         | SP2020 Spri  | nt Colour MF Copie | r SP2020             | SP2020-147  | AREGOO             |            |              |           |                 |           |            |
|                           |            | SP20          | 020         | SP2020 Spri  | nt Colour MF Copie | r SP2020             | TEST 147258 | AREG00             |            |              |           |                 |           |            |
|                           |            | SP20          | 020         | SP2020 Spri  | nt Colour MF Copie | r SP2020             | 2020-7078   | AREG00             |            |              |           |                 |           |            |
|                           |            | L -           |             |              |                    |                      |             | +                  |            |              |           |                 |           |            |
| 0                         |            |               |             |              |                    |                      |             | there is the state | 17/00/0000 |              |           | Current Current |           | ,          |
| ppen windows *            |            |               |             |              |                    |                      |             | user : Julandar    | 17/03/2022 | versio       | 1:2.5.0.8 | Example Compa   | stry V2.5 | .0.0 /     |

- Replacement Serial No: Click in the text box.
- If <u>only</u> one item is linked to the contract then the field will auto populate with the number of that item.
- If more than one item is linked, then an *ellipsis* button will display.
  - i. Click on the ellipsis button to display the *Select the equip-*

#### ment to be replaced screen.

- ii. Click on the *row* of the part code or serial number you wish to install *in place* of the original machine.
- iii. Click on OK.

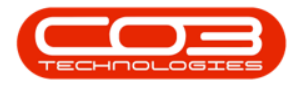

|                                                  |                                                                                                    |                                                                                                    |                                                                                                    | Swap Out - BPO: Versi                                                                                                    | ion 2.5.0.8 - E                                                             | xample Co                                                                         | mpany v2.5.0.8             |       |                 |           |                     | _ 0 | X   |
|--------------------------------------------------|----------------------------------------------------------------------------------------------------|----------------------------------------------------------------------------------------------------|----------------------------------------------------------------------------------------------------|----------------------------------------------------------------------------------------------------|-----------------------------------------------------------------------------|-----------------------------------------------------------------------------------|----------------------------|-------|-----------------|-----------|---------------------|-----|-----|
| Home                                             | Equipmen                                                                                                    | it / Locations                                                                                                    | Contract Fir                                                                                                    | nance / HR Inventory Mainter                                                                                                    | ance / Project                                                              | s Manufa                                                                          | cturing Procuremen         | Sales | Service         | Reporting | Utilities           | - 6 | e s |
|                                                  | ×                                                                                                    | - Ex                                                                                                    |                                                                                                    |                                                                                                    |                                                                             |                                                                                   |                            |       |                 |           |                     |     |     |
| Bards                                            | Delete Ca                                                                                                    |                                                                                                    |                                                                                                    |                                                                                                    |                                                                             |                                                                                   |                            |       |                 |           |                     |     |     |
| Dack                                             | Item Sa                                                                                                    | velayout                                                                                                    |                                                                                                    |                                                                                                    |                                                                             |                                                                                   |                            |       |                 |           |                     |     |     |
| Process                                          | " F                                                                                                    | ormat _                                                                                                    |                                                                                                    |                                                                                                    |                                                                             |                                                                                   |                            |       |                 |           |                     |     | 4   |
|                                                  | WO Code                                                                                                    | WO0006259                                                                                                    |                                                                                                    |                                                                                                    | Proc                                                                        | essed By                                                                          | Jeff Rivers                |       | • •             |           |                     |     |     |
| WO De                                            | escription                                                                                                    | Post Contract ma                                                                                                    | chine repair                                                                                                    | *                                                                                                    | Ev                                                                          | vent Date                                                                         | 17/03/2022 -               |       |                 |           |                     |     |     |
| Call F                                           | Reference                                                                                                    | CN0005303                                                                                                    |                                                                                                    | *                                                                                                    | Co                                                                          | ntract No                                                                         | CO0000010                  |       |                 |           |                     |     |     |
| Buy 🖳                                            | Select a re                                                                                                    | placement ser                                                                                                    | ial no. for this                                                                                                    | swap out                                                                                                    |                                                                             |                                                                                   | CU5001                     |       | * 0             |           |                     |     |     |
|                                                  | Home                                                                                                    |                                                                                                    |                                                                                                    |                                                                                                    |                                                                             |                                                                                   | Cash Sales Account         |       | *               |           |                     |     |     |
|                                                  |                                                                                                    |                                                                                                    |                                                                                                    |                                                                                                    |                                                                             | ****                                                                              |                            |       | -               |           |                     |     |     |
| a column                                         | Ok Back                                                                                                    | Save Layout                                                                                                    | t                                                                                                    |                                                                                                    |                                                                             |                                                                                   | U.                         |       |                 |           | /                   |     | 1   |
| a column<br>iginalSeria<br>12-10702              | Ok Back<br>Process                                                                                                    | Save Layout                                                                                                    | t<br>oup by that colu                                                                                                    | mn                                                                                                    |                                                                             | \$                                                                                | ReplacementSerialNo        |       | Replacem        | entPart   | SourceWhseNa<br>R©c | ame | So  |
| a column<br>iginalSeria<br>12-10702 Dr           | Ok Back<br>Process<br>rag a column h<br>SerialNo                                                                                                    | Save Layout                                                                                                    | t<br>oup by that colu<br>PartCode                                                                                                    | mn<br>PartDesc                                                                                                    | ModelNo                                                                     | ⇔<br>WhseNar                                                                      | ReplacementSerialNo        | Ē     | Replacem        | entPart   | SourceWhseNa<br>R C | ame | So  |
| ginalSeria<br>L2-10702                           | Ok Back<br>Process<br>rag a column h<br>SerialNo                                                                                                    | Save Layout<br>Format<br>eader here to gr<br>AssetRegNo                                                                              | t<br>oup by that colu<br>PartCode                                                                                                    | PartDesc                                                                                                    | ModelNo<br>RDc                                                              | © WhseNar                                                                         | ReplacementSerialNo        | Ē     | Replacem        | entPart   | SourceWhseNa<br>*D: | ame | So  |
| a column<br>ginalSeria<br>12-10702               | Ok Back<br>Process<br>rag a column h<br>SerialNo<br>©<br>Z105                                                                                                    | Save Layout<br>Format<br>Reader here to gr<br>AssetRegNo<br>C<br>AREG000419                                                          | PartCode                                                                                                    | PartDesc<br>Qr<br>SP2020 Sprint Colour MF Co                                                                                                    | ModelNo<br>*©:<br>SP2020                                                    | WhseNar                                                                           | ReplacementSerialNo        | E     | Replacem        | entPart   | SourceWhseNa<br>40: | ame | So  |
| a column<br>iginalSeria<br>t<br>12-10702<br>Q    | Ok Back<br>Process<br>rag a column h<br>SerialNo<br>2105<br>2106                                                                                                    | Save Layout<br>Follows<br>eader here to gr<br>AssetRegNo<br>••••••••••••••••••••••••••••••••••••                                     | PartCode  P2020 SP2020                                                                                                    | PartDesc<br>• C<br>• C<br>• SP2020 Sprint Colour MF Co<br>• SP2020 Sprint Colour MF Co                                                                                                    | ModelNo<br>*©:<br>SP2020<br>SP2020                                          | WhseNar<br>C<br>Main '<br>Main '                                                  | ReplacementSerialNo        |       | Replacem<br>#Oc | entPart   | SourceWhseNa<br>C   | ame | So  |
| a column<br>iginalSerit<br>t<br>12-10702 Dr      | Ok Back<br>Process<br>rag a column h<br>SerialNo<br>C<br>Z105<br>Z106<br>Z107                                                                                                    | Save Layoul<br>Found<br>Reader here to gr<br>AssetRegNo<br>C<br>AREG000419<br>AREG000420<br>AREG000420                               | PartCode<br>• C<br>SP2020<br>SP2020<br>SP2020<br>SP2020                                                                                                    | PartDesc<br>PartDesc<br>SP2020 Sprint Colour MF Co<br>SP2020 Sprint Colour MF Co<br>SP2020 Sprint Colour MF Co                                                                                                    | ModelNo<br>*<br>*<br>*<br>*<br>*<br>*<br>*<br>*<br>*<br>*                   | WhseNar                                                                           | ReplacementSerialNo        | Ē     | Replacem<br>#0: | ientPart  | SourceWhseNa<br>C   | ame | So  |
| a column<br>iginalSerik<br>t<br>12-10702<br>V    | Ok         Back           Process         SerialNo           sg a column h         SerialNo           2105         2106           2107         1919-9322                                                                    | Save Layoul<br>Found<br>Reader here to gr<br>AssetRegNo<br>C<br>AREG000419<br>AREG000420<br>AREG000421<br>AREG000207                 | PartCode<br>PartCode<br>Code<br>PartCode<br>PartCode   | PartDesc<br>• C<br>• SP2020 Sprint Colour MF Co<br>• SP2020 Sprint Colour MF Co<br>• SP2020 Sprint Colour MF Co<br>• SP1919 Sprint Colour MF Co                                                                                                    | ModelNo<br>©<br>SP2020<br>SP2020<br>SP2020<br>SP2020<br>1919                | WhseNar<br>"C ^<br>Main '<br>Main '<br>Main '<br>Main '                           | ReplacementSerialNo        | Ē     | Replacem        | ientPart  | SourceWhseNe<br>•Q: | ame | So  |
| a column<br>iginalSerii<br>r<br>12-10702 Dr      | Ok         Back           Process         SerialNo           • • • • • • • • • • • • • • • • • • •                                                                                                    | Save Layou<br>Formst<br>AssetRegNo<br>a:<br>AREG000419<br>AREG000420<br>AREG000421<br>AREG000207<br>AREG000207                       | PartCode<br>PartCode<br>SP2020<br>SP2020<br>SP2020<br>SP1919<br>SP1919                                                                                                    | PartDesc<br>PartDesc<br>• 0<br>SP2020 Sprint Colour MF Co<br>SP2020 Sprint Colour MF Co<br>SP1919 Sprint Colour MFC<br>SP1919 Sprint Colour MFC                                                                                                    | ModelNo<br>• • • • • • • • • • • • • • • • • • •                            | WhseNar<br>• 0:<br>Main 1<br>Main 1<br>Main 1<br>Main 1<br>Main 1                 | ReplacementSerialNo<br>*©: | E     | Replacem        | ientPart  | SourceWhseNe<br>•Q: | ame | So  |
| a column<br>iginalSeri<br>12-10702 Dr            | Ok         Back           Process         SerialNo           Image:         2105           Z106         Z107           J919-9322         1919-9322           J919-9326         BrokenStock                                  | Save Layou<br>Found<br>AssetRegNo<br>C<br>AREGO00419<br>AREGO00420<br>AREGO00421<br>AREGO00369<br>AREGO00369<br>AREGO00373           | PartCode<br>PartCode<br>SP2020<br>SP2020<br>SP2020<br>SP1919<br>SP1919<br>SP1919                                                                                                    | PartDesc<br>PartDesc<br>©<br>SP2020 Sprint Colour MF Co<br>SP2020 Sprint Colour MF Co<br>SP2020 Sprint Colour MFC Co<br>SP1919 Sprint Colour MFC<br>SP1919 Sprint Colour MFC<br>SP1919 Sprint Colour MFC                                                             | ModelNo<br>©:<br>SP2020<br>SP2020<br>SP2020<br>1919<br>1919<br>1919         | WhseNar<br>Gr ^<br>Main 1<br>Main 1<br>Main 1<br>Main 1<br>Main 1<br>Main 1       | ReplacementSerialNo<br>+D: |       | Replacem        | ientPart  | SourceWhseNa<br>C   | ame | So  |
| a column<br>iginalSeri<br>12-10702 Dr            | Ok Back<br>Process<br>SerialNo<br>C<br>2105<br>2105<br>2106<br>2107<br>1919-9322<br>1919-98986.<br>BrokenStock                                                                                                    | Save Layou<br>Four<br>AssetRegNo<br>ac<br>AREG000419<br>AREG000420<br>AREG000420<br>AREG00020<br>AREG00020<br>AREG00020<br>AREG00020 | PartCode<br>PartCode<br>PartCo | PartDesc<br>PartDesc<br>PartDesc<br>PartDesc<br>SP2020 Sprint Colour MF Co<br>SP2020 Sprint Colour MF Co<br>SP1919 Sprint Colour MFC<br>SP1919 Sprint Colour MFC<br>SP1919 Sprint Colour MFC                                                                         | ModelNo<br>•C:<br>SP2020<br>SP2020<br>SP2020<br>1919<br>1919<br>1919        | ⊗<br>WhseNar<br>•©: ^<br>Main 1<br>Main 1<br>Main 1<br>Main 1<br>Main 1<br>*      | ReplacementSenalNo<br>+D:  | E     | Replacem        | entPart   | SourceWhseNa<br>C   | ame | Sc  |
| a column<br>iginalSeri<br>12-10702 Pr            | Ok         Back           Process         SerialNo           *Q:         2105           Z105         2106           Z107         1919-9322           1919-9322         1919-9325           BrokenStock         Book         | Save Layout<br>Save Layout<br>AssetRegNo<br>AREG000419<br>AREG000420<br>AREG000421<br>AREG000207<br>AREG000369<br>AREG000373         | PartCode<br>PartCode<br>PartCo | PartDesc<br>PartDesc<br>SP2020 Sprint Colour MF Co<br>SP2020 Sprint Colour MF Co<br>SP2020 Sprint Colour MF Co<br>SP1919 Sprint Colour MF Co<br>SP1919 Sprint Colour MF Co<br>SP1919 Sprint Colour MF Co<br>SP1919 Sprint Colour MF Co<br>SP1919 Sprint Colour MF Co | ModelNo<br>•C<br>SP2020<br>SP2020<br>SP2020<br>1919<br>1919<br>1919<br>1919 | ⊗<br>WhseNar<br>•©: ^<br>Main '<br>Main '<br>Main '<br>Main '<br>Main '<br>Main ' | ReplacementSerialNo<br>40: | E     | Replacem        | ientPart  | SourceWhseNe        | ame | So  |
| a column<br>iginalSeri<br>12-10702 Dr            | Ok         Back           Process         SerialNo           • 0:         2105           2105         2106           2107         1919-9322           1919-9322         1919-9328           BrokenStock         SerkenStock | Save Layout<br>Save Layout<br>AssetRegNo<br>AREG000419<br>AREG000419<br>AREG000421<br>AREG000207<br>AREG000373                       | PartCode<br>• C<br>• C<br>• C<br>• C<br>• C<br>• C<br>• C<br>• C                                                                                                    | PartDesc<br>PartDesc<br>PartDesc<br>SP2020 Sprint Colour MF Co<br>SP2020 Sprint Colour MF Co<br>SP2020 Sprint Colour MF Co<br>SP1919 Sprint Colour MFC<br>SP1919 Sprint Colour MFC<br>SP1919 Sorint Colour MFC                                                       | ModelNo<br>•<br>•<br>•<br>•<br>•<br>•<br>•<br>•<br>•<br>•<br>•<br>•<br>•    | Min '<br>Main '<br>Main '<br>Main '<br>Main '                                     | ReplacementSerialNo<br>#0: | E     | Replacem        | ientPart  | SourceWhseNe<br>C   | ame | So  |
| a column<br>(ginalSeri,<br>12-10702 07<br>9<br>4 | Ok         Back           Process         SerialNo           •••         •••           Z105         Z106           Z107         1919-9322           1919-93986         BrokenStock                                          | Save Layout<br>Reset here to gr<br>AssetRegNo<br>0:<br>AREG000412<br>AREG000421<br>AREG000207<br>AREG000373                          | PartCode<br>0:<br>\$72020<br>\$72020<br>\$72020<br>\$72020<br>\$72020<br>\$791919<br>\$71919<br>\$71919                                                                                                    | PartDesc<br>PartDesc<br>9<br>9<br>9<br>9<br>9<br>9<br>9<br>9<br>9<br>9<br>9<br>9<br>9                                                                                                    | ModelNo<br>•<br>•<br>•<br>•<br>•<br>•<br>•<br>•<br>•<br>•<br>•<br>•<br>•    | ⇒<br>WhseNar<br>•<br>•<br>•<br>•<br>•<br>•<br>•<br>•<br>•<br>•                    | ReplacementSerialNo<br>*0: | Ē     | Replacem        | ientPart  | SourceWhseNz<br>12: | ame | Sie |

10. The Destination Warehouse Name and Bin and the Source Warehouse Name and Bin have been populated according to the machine serial numbers selected for the swap out.

### **SAVE SWAP OUT**

11. When you have finished editing the Swap Out screen, click on Save.

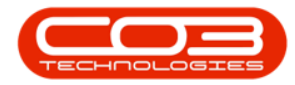

| \$       | Ŧ             |           |                  |               | 9            | owap Out - BPO: Ver | sion 2.5.0.8 - Example C | ompany v2.5.0.8      |                         |                |        |
|----------|---------------|-----------|------------------|---------------|--------------|---------------------|--------------------------|----------------------|-------------------------|----------------|--------|
|          | Home          | Equipme   | ent / Locations  | Contract      | Finance / HR | Inventory Mainte    | enance / Projects Manuf  | acturing Procurement | Sales Service Reporting | Utilities —    | ₽ X    |
| H        |               | ×         | 23               |               |              |                     |                          |                      |                         |                |        |
| Save     | Back D        | Delete S  | ave Layout       |               |              |                     |                          |                      |                         |                |        |
| <u> </u> | Process       |           | Format           |               |              |                     |                          |                      |                         |                |        |
|          | 1100000       |           | i onnor "a       |               |              |                     |                          |                      |                         |                |        |
|          |               | W0 Code   | WO0006259        |               |              |                     | Processed By             | Jeff Rivers          | <b>*</b> *              |                |        |
|          | W0 De         | scription | Post Contract ma | achine repair | ÷.           |                     | Event Date               | 17/03/2022 -         |                         |                |        |
|          |               |           |                  |               | Ψ.           |                     |                          |                      |                         |                |        |
|          | Call R        | eference  | CN0005303        |               |              |                     | Contract No              | CO0000010            |                         |                |        |
|          | Buy Back      | Supplier  | GME001           |               | • م          |                     | Sell Off Customer        | CUS001               | * م                     |                |        |
|          |               |           | Game Suppliers   |               | -            |                     |                          | Cash Sales Account   | A.                      |                |        |
|          |               |           |                  |               | ~            |                     |                          |                      |                         |                |        |
| Drag a   |               |           |                  | mn            |              |                     |                          |                      |                         |                | 1      |
| Orig     | ginalSerialNo | Origi     | nalPart          | DestWhsel     | Name         | DestBinName         | PurchasePrice            | ReplacementSerialNo  | ReplacementPart         | SourceWhseName | Source |
| P        |               | n∎c       |                  | * <b>0</b> ¢  |              | * <b>0</b> ¢        | -                        | * <b>0</b> ¢         | * <b>0</b> ¢            | ADC .          | n 🗖 c  |
| ▶ 191    | 12-10702      | SP19      | -123456          | Assets War    | rehouse      | Internal Assets     | 129.9                    | 8 1919-9322          | SP1919                  | Main Warehouse | DBN-A  |
| *        |               |           |                  |               |              |                     |                          |                      |                         |                |        |
|          |               |           |                  |               |              |                     |                          |                      |                         |                |        |
|          |               |           |                  |               |              |                     |                          | · · · · ·            |                         |                |        |
|          |               |           |                  |               |              |                     |                          |                      |                         |                |        |
|          |               |           |                  |               |              |                     |                          |                      |                         |                |        |
|          |               |           |                  |               |              |                     |                          |                      |                         |                | ,      |

- 12. You will return to the *Swap Outs for WO Code* screen.
- 13. When you receive the *Swap Out Processing* message to confirm that; *Swap Out saved successfully.*
- 14. Click on *OK*.

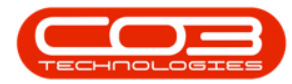

| Nome       Equipment / Locations       Contract       Finance / HR       Inventory       Maintenance / Projects       Manufacturing       Procurement       Sales       Service       Reporting       Utilities       —       dial         Add       Bodk       Bodk       Barde       Permat       Earort       Earort                                                                                                    | - |               | 12                     | Swap Outs f           | or WO Code V | V00006259 - BPO: Versio              | n 2.5.0.8 - Exam | ple Company vä | 2.5.0.8      |                   | -                     |        | <  |
|----------------------------------------------------------------------------------------------------|---|---------------|------------------------|-----------------------|--------------|--------------------------------------|------------------|----------------|--------------|-------------------|-----------------------|--------|----|
| Image: Start Start Star |   | Home          | Equipment / Locations  | Contract Finance / HR | Inventory    | Maintenance / Projects               | Manufacturing    | Procurement    | Sales S      | Service Reporting | Utilities             | _ 8 )  | ĸ  |
| Mantenance       Format       Curr.       Print         Drag a column header here to group by that column       CustomerCode       CustomerCode       CustomerName       CalReference       WOCode       WODesc       Con         • O:       O:                                                                                                    | ( | Add Back      | Save Layout Workspaces | Refresh Export        |              |                                      |                  |                |              |                   |                       |        |    |
| Drag a column header here to group by that column         SupplerCode       SupplerName         QL       QL         QL       QL <tr< td=""><th>1</th><td>Maintenance _</td><td>Format</td><td>A Curr A Print A</td><td></td><td></td><td></td><td></td><td></td><td></td><td></td><td>6</td><td>2</td></tr<>                                                                                                    | 1 | Maintenance _ | Format                 | A Curr A Print A      |              |                                      |                  |                |              |                   |                       | 6      | 2  |
| SupplierCode       SupplierCode       CutomerCode       CutomerCode       CutomerCode       CutomerCode       WOCode       WOCode       WOCode       Con <ul> <li>IC</li> <li>IC</li> <liic< li=""> <l< td=""><th>D</th><td></td><td></td><td></td><td></td><td></td><td></td><td></td><td></td><td></td><td></td><td></td><td>7</td></l<></liic<></ul>                                                                                                    | D |               |                        |                       |              |                                      |                  |                |              |                   |                       |        | 7  |
| Image: Constract machine repair     Op:     Op:                                                                                                    |   | SupplierCode  | SupplierName           | CustomerCode          |              | CustomerName                         | CalRefer         | ence           | WOCod        | le WODeso         |                       | Contra | юť |
| Dispension     Buy Back Supplier     CUS001     Cash Sales Account     CN0005303     W00006259     Post Contract machine repair     COO                                                                                                    | ٩ | a 🗖 c         | × 🖬 c                  | * <b>0</b> ¢          |              | s∎c.                                 | n 🖬 c            |                | R <b>O</b> C | * <b>0</b> 0      |                       | A C    |    |
| Swap Out Processing<br>Swap Out saved successfully.<br>OK                                                                                                    | + | E SUP001      | Buy Back Supplier      | CUS001                |              | Cash Sales Account                   | CN00053          | 03             | W0000        | 6259 Post Cor     | ntract machine repair | CO000  | 00 |
| Constitutions                                                                                                    | 4 |               |                        |                       | Swap Out     | Processing<br>Swap Out saved success | I ×<br>uły.      |                | 1263 (200    |                   |                       |        | 4  |

15. You can now view the recorded swap out in this screen.

| Home          |                            | Swap Outs for     | W0 Code W00006259 - BPO: Versi   | on 2.5.0.8 - Example Company v | 2.5.0.8       | _                            |              |
|---------------|----------------------------|-------------------|----------------------------------|--------------------------------|---------------|------------------------------|--------------|
|               | Equipment / Locations Cont | ract Finance / HR | Inventory Maintenance / Projects | Manufacturing Procurement      | Sales Service | Reporting Utilities -        | 8 x          |
|               | 51 6 4                     | £                 |                                  |                                |               |                              |              |
| Add Brade     | Cause a Westername         |                   |                                  |                                |               |                              |              |
| AUU DACK      | Save Layout Workspaces Re  | iresn Export      |                                  |                                |               |                              |              |
| Maintenance 🦼 | Format 🖌 Cur               | rr 🖌 Print 🖌      |                                  |                                |               |                              | $\diamond$   |
|               |                            |                   |                                  |                                |               |                              |              |
| SupplierCode  | SupplierName               | CustomerCode      | CustomerName                     | CallReference                  | WOCode        | WODesc                       | Contract     |
|               | NBC                        | R C               | A 🗖 C                            | n 🛛 c                          | R 🗖 C         | a 🖬 c                        | * <b>0</b> ¢ |
| ► SUP001      | Buy Back Supplier          | CUS001            | Cash Sales Account               | CN0005303                      | WO0006259     | Post Contract machine repair | CO00000      |
|               |                            |                   | 15                               |                                |               |                              |              |

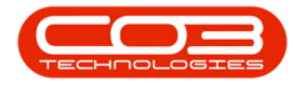

The system processes the *buy back* and *sale*.

You will need to **Print the Sales Invoice** and **Accept the Supplier Invoice** to complete the process.

## **EXPORT SWAP OUT LIST**

- 1. From the Swap Outs for WO Code screen,
- 2. Click on *Export*.

| Inor       Exponent / Locations       Cartaxt       Finance / HR       Inventory       Manufacturing       Procurement       Seles       Service       Reporting       Utilities       -       -       -       -       -       -       -       -       -       -       -       -       -       -       -       -       -       -       -       -       -       -       -       -       -       -       -       -       -       -       -       -       -       -       -       -       -       -       -       -       -       -       -       -       -       -       -       -       -       -       -       -       -       -       -       -       -       -       -       -       -       -       -       -       -       -       -       -       -       -       -       -       -       -       -       -       -       -       -       -       -       -       -       -       -       -       -       -       -       -       -       -       -       -       -       -       -       -       -       -       -       - <td< th=""><th></th><th>Ŧ</th><th>1</th><th></th><th>-&gt; Swap Outs f</th><th>or WO Cod</th><th>e W00006259 - BPO: Versio</th><th>on 2.5.0.8 - Examp</th><th>le Company v2</th><th>.5.0.8</th><th></th><th></th><th></th><th></th><th></th></td<>                                                                                                    |                | Ŧ         | 1                      |          | -> Swap Outs f | or WO Cod | e W00006259 - BPO: Versio | on 2.5.0.8 - Examp | le Company v2  | .5.0.8       |         |                  |               |           |            |
|----------------------------------------------------------------------------------------------------|----------------|-----------|------------------------|----------|----------------|-----------|---------------------------|--------------------|----------------|--------------|---------|------------------|---------------|-----------|------------|
| With Rady       Save Layout Worksones       Referent       Layout Worksones       Reference       Worksones       Contractive       Contractive |                | Home      | Equipment / Locations  | Contract | Finance / HR   | Inventor  | Maintenance / Projects    | Manufacturing      | Procurement    | Sales        | Service | Reporting        | Utilities     | -         | ₽ x        |
| Maintenance Format Curr. Pint                                                                                                    | Add            | G<br>Back | Save Layout Workspaces | Refresh  | Export         | -2        |                           |                    |                |              |         |                  |               |           |            |
| suppler Code       Suppler Name       Oustomer Code       Oustomer Name       CalReference       WOCode       WODesc       ContractNo         GL       IP       IP                                                                                                    | Mainte         | nance 🦼   | Format                 | Curr     | Print 4        |           |                           |                    |                |              |         |                  |               |           | $\diamond$ |
| SupplerCode         Suppler/Name         CustomerCode         CustomerName         CallReference         WOCode         WODesc         ContractNo           ID         ID <t< td=""><td>Drag a</td><td></td><td></td><td></td><td></td><td></td><td></td><td></td><td></td><td></td><td></td><td></td><td></td><td></td><td></td></t<>                                                                   | Drag a         |           |                        |          |                |           |                           |                    |                |              |         |                  |               |           |            |
| Op         Op         Op<                                                                                                    | Supp           | blierCode | SupplierName           |          | CustomerCode   |           | CustomerName              | CallReference      |                | WOCode       |         | WODesc           |               | Contr     | actNo      |
| EI SUPPO1         Buy Back Suppler         QUS001         Cash Sales Account         QN0005303         WO0006259         Post Contract machine repair         QD0000010                                                                                                    | ₽ 8 <b>0</b> 0 |           | R B C                  |          | R <b>B</b> C   |           | 8 <b>8</b> 0              | REC                |                | 8 <b>0</b> 0 |         | REC.             |               | REC       |            |
|                                                                                                    | ) ⊞ S          | UP001     | Buy Back Supplier      |          | CUS001         |           | Cash Sales Account        | CN0005303          |                | WO000625     | 9       | Post Contract n  | achine repair | CO00      | 00010      |
|                                                                                                    | 4              |           |                        |          |                |           |                           |                    |                |              |         |                  |               |           | Þ          |
| User : Julandak 22/03/2022 Version : 2.5.0.8 Example Company V2.5.0.8                                                                                                    | Open V         | Vindows 🕶 |                        |          |                |           |                           |                    | User : Julanda | K 22/03/3    | 022 Ve  | ersion : 2.5.0.8 | Example Com   | pany v2.5 | 5.0.8      |

- 3. The list of swap outs for the work order will be exported to an *Excel Spreadsheet*.
- 4. *Edit* and *Save* the document in Excel as required.
- 5. *Close* the spreadsheet to return to BPO.

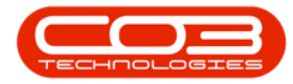

# Work Orders - Swap Outs

| <b>.</b>                    | 3—                                       | Swap Outs for    | r WO Code WO0006259_22-Ma     | ır-2022_09-58-08 - Excel                        | Julanda Kessler  |                                                      |
|-----------------------------|------------------------------------------|------------------|-------------------------------|-------------------------------------------------|------------------|------------------------------------------------------|
| File Home Inse              | rt Page Layout Formulas                  | Data Review View | Help Team Q Tell              | I me what you want to do                        |                  | 5 A <sub>4</sub> Share                               |
| Paste                       | - 11 - A A<br><u>U</u> - ⊞ - <u></u> → A |                  | ab<br>General<br>⊡ ~ ♀ % , 50 | Conditional Format as<br>Formatting ~ Table ~ S | Cell<br>ityles ~ | ∑ × A<br>Z T<br>Sort & Find &<br>✓ Filter × Select × |
| Clipboard 🕞                 | Font                                     | Alignment        | r⊊ Number                     | r⊊ Styles                                       | Cells            | Editing                                              |
| A1 - :                      | $\times$ $\checkmark$ $f_x$ Supplier     | Code             |                               |                                                 |                  | ~                                                    |
| А                           | В                                        | С                |                               | E                                               | F                | G                                                    |
| 1 SupplierCode 🔹            | SupplierName                             | CustomerCode     | CustomerName                  | ▼ CallReference ▼                               | WOCode - W       | ODesc   Contrac                                      |
| 2 SUP001                    | Buy Back Supplier                        | CUS001           | Cash Sales Account            | CN0005303                                       | WO0006259 Po     | st Contract machine repai CO0000                     |
| 3                           |                                          |                  |                               |                                                 |                  |                                                      |
| 4                           |                                          |                  |                               |                                                 |                  |                                                      |
| 5                           |                                          |                  |                               |                                                 |                  |                                                      |
| 6                           |                                          |                  |                               |                                                 |                  |                                                      |
| 7                           |                                          |                  |                               |                                                 |                  |                                                      |
| 8                           |                                          |                  |                               |                                                 |                  |                                                      |
| 9                           |                                          |                  |                               |                                                 |                  |                                                      |
| 10                          |                                          |                  |                               |                                                 |                  |                                                      |
| 11                          |                                          |                  |                               |                                                 |                  |                                                      |
| 12                          |                                          |                  |                               |                                                 |                  |                                                      |
| 13                          |                                          |                  |                               |                                                 |                  |                                                      |
| 14                          |                                          |                  |                               |                                                 |                  |                                                      |
| 15                          |                                          |                  |                               |                                                 |                  |                                                      |
| 17                          |                                          |                  |                               |                                                 |                  |                                                      |
| 18                          |                                          |                  |                               |                                                 |                  |                                                      |
| 19                          |                                          |                  |                               |                                                 |                  |                                                      |
| 20                          |                                          | 1                | 1                             |                                                 |                  | <b></b>                                              |
| Sheet                       | (+)                                      |                  |                               | •                                               |                  | Þ                                                    |
| Ready (43 Accessibility: Go | ood to go                                |                  |                               | Display Sett                                    | tings III (F)    | 四                                                    |

MNU.072.016